## How to Claim RSS Credit

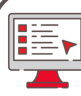

Without SMS Texting

- 1. Visit website to access the Children's National Continuing Education Platform
- 2.Log in or create a new account 3.Navigate to
- ce.childrensnational.org/code
- 4. Enter the session (attendance) code provided by the session coordinator
- 5. "Submit" and credit will be awarded to your account/transcript

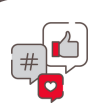

With SMS Texting

- 1. Text the Session/SMS Code provided by the session coordinator to (301) 273-7643
- 2. Credit will be awarded to your account/transcript

Note: If you have not previously registered your mobile number to your account, follow the texted prompts to do so

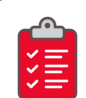

With Evaluation

- 1. Text the Session/SMS code provided by the session coordinator to (301) 273-7643
- 2. Visit website to access the Children's National Continuing Education Platform
- 3.Log in or create a new account
- 4. Navigate to "My Account" >
  - "Courses" and select activity under "Pending Activities"
- 5.Click on "Take Course" > "Resume Course"
- 6.Complete the evaluation and submit.
- 7. Credits will be awarded.

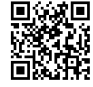

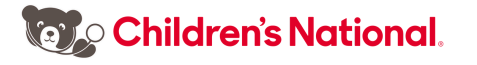